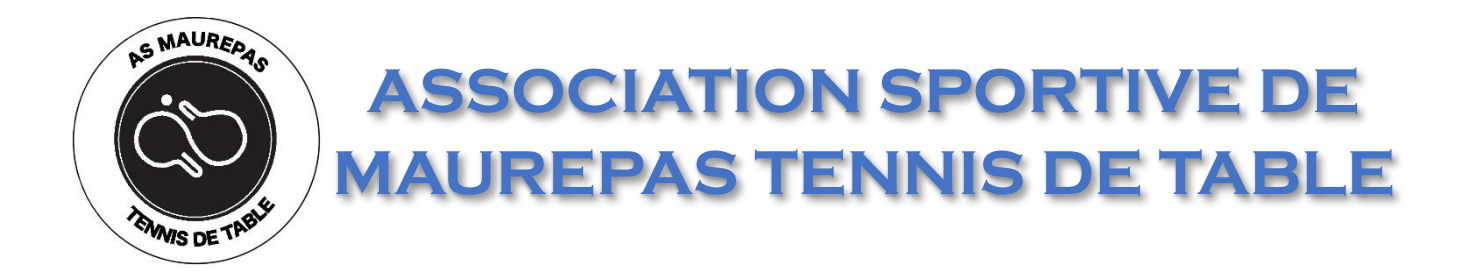

# Connexion à l'ASMTT

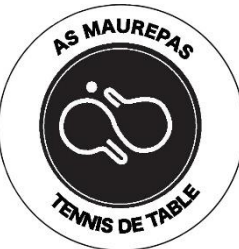

#### 🖌 🔟 🖙 \* 📲 🖘 🚛 100% 🛢 18:51 Créer un compte sur mobile sportsregions Liste $(\bullet)$ Q Recherchez votre club saint-Maxin Chantill Parc na Téléchargez l'application « Sportsregions » 1. régio Oise -Parc naturel sur Play Store (Android) > de Fra régional du A16 Vexin français Pontoise 1 ou sur App Store (IOS) Roiss Mantes-la-Jolie Ouvrez l'application 2. N184 Saint-Denis 3. Zoomez sur Maurepas Paris A86 3 ersailles IN LUM A10 2 Dourdan A11 Parc natu Etampes. régiona du Gâtin Données cartographiques ©2020 Google Conditions d'utilisation Se connecter

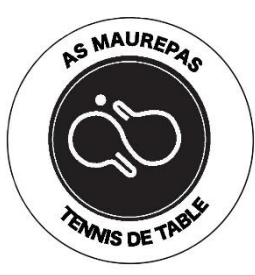

### Créer un compte sur mobile

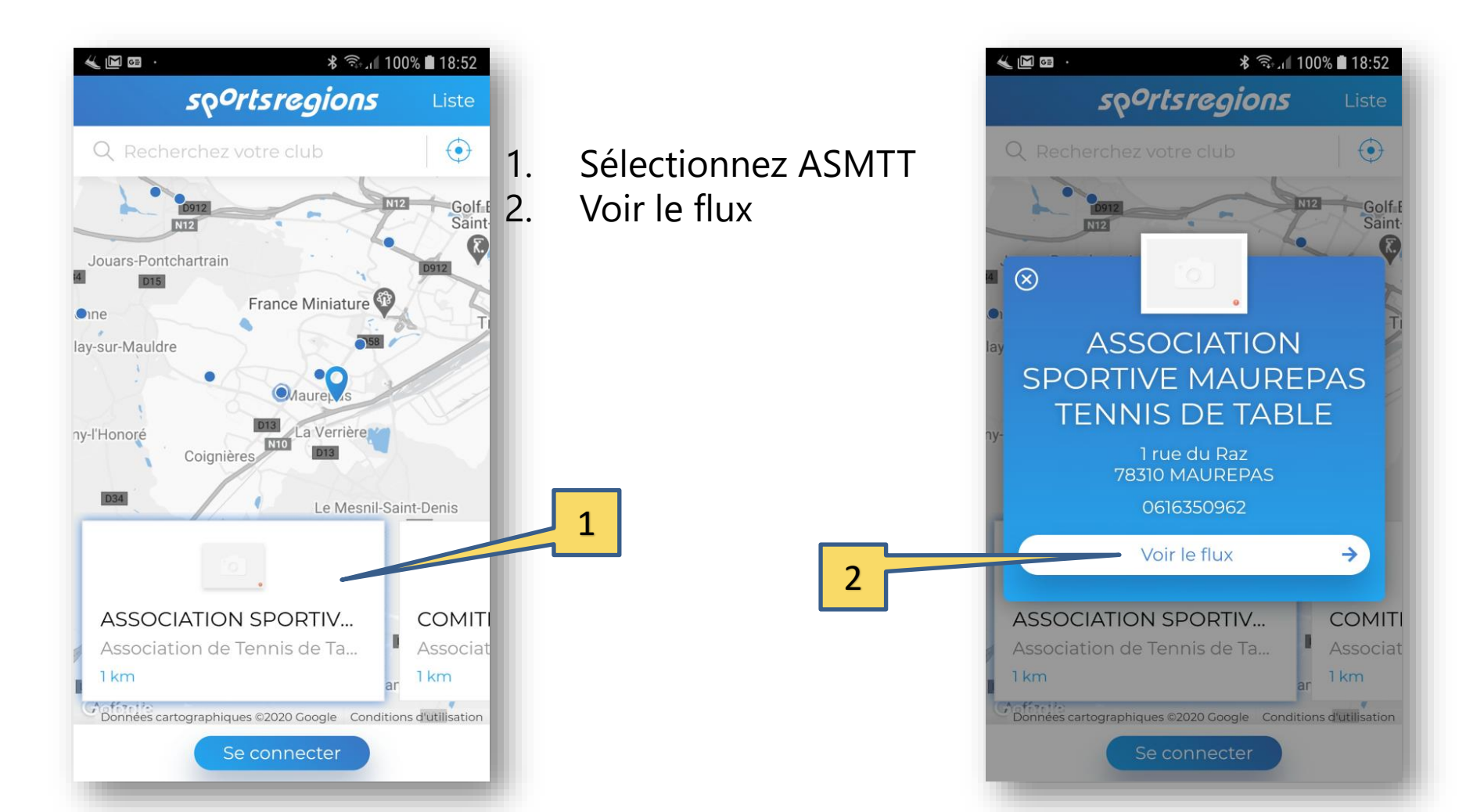

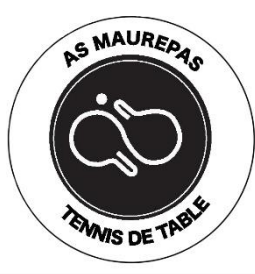

#### Créer un compte sur mobile

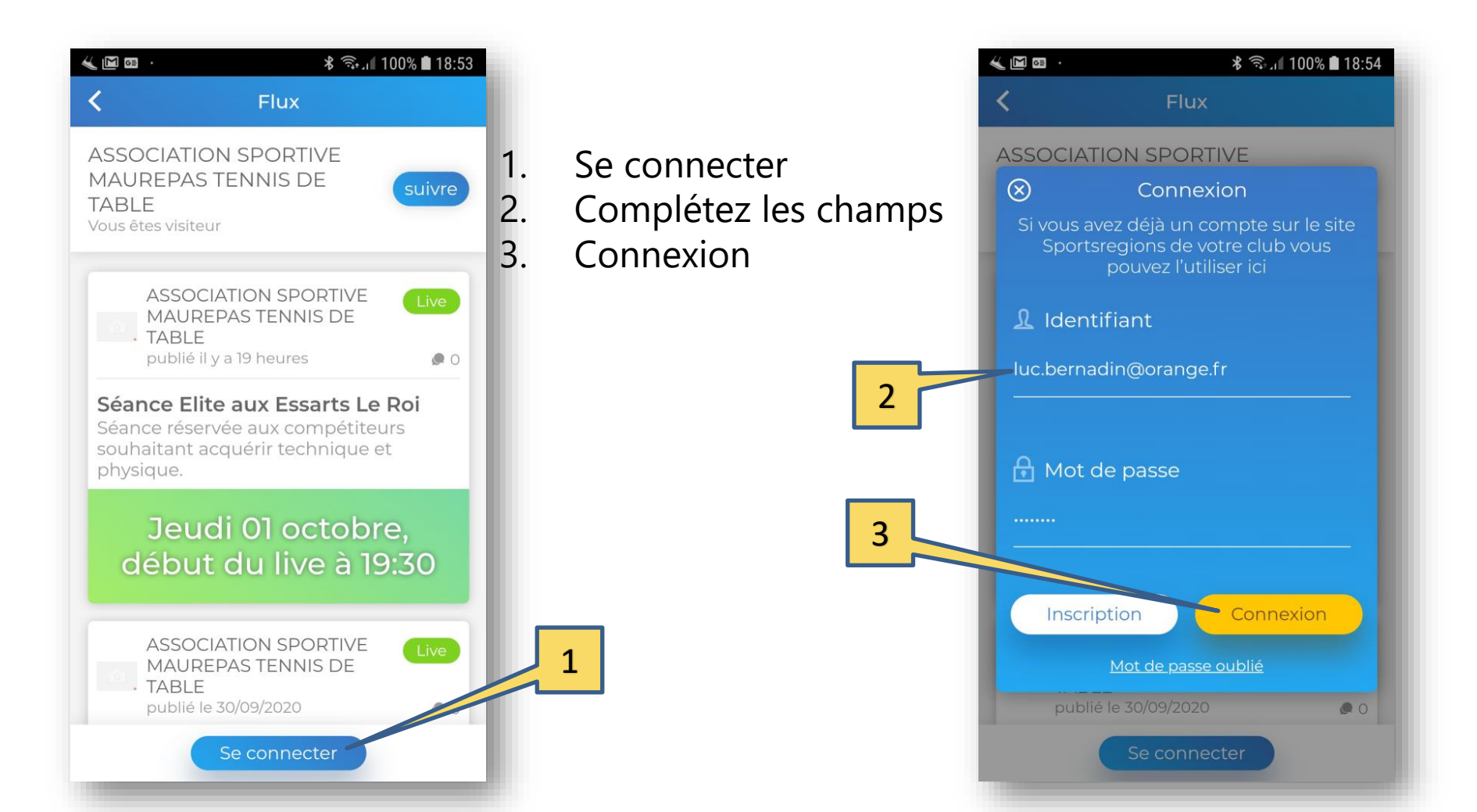

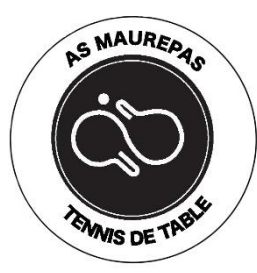

#### Application mobile

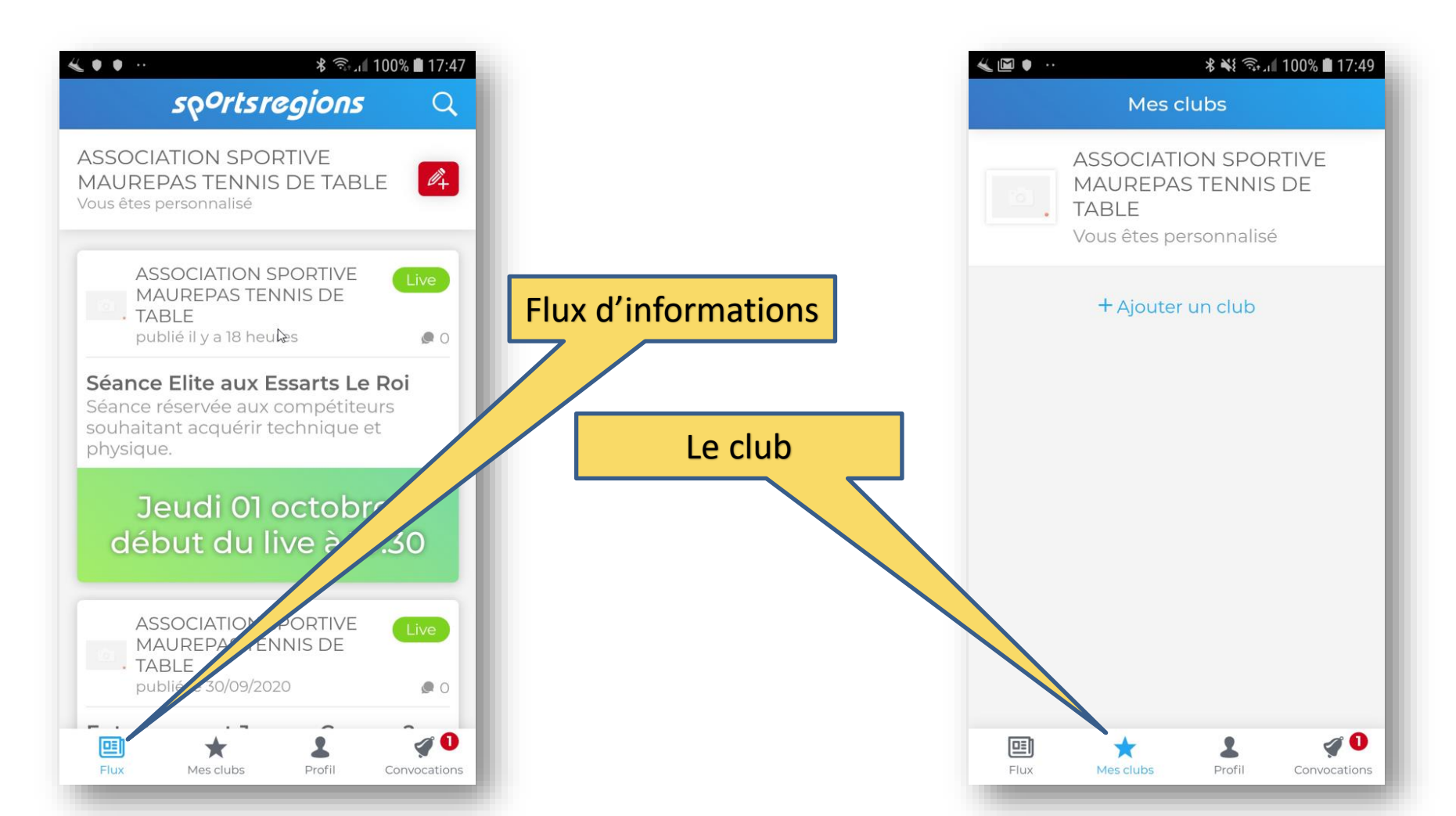

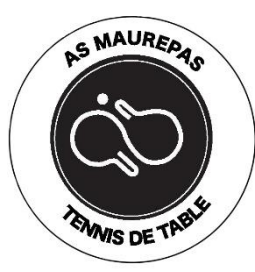

#### Flux d'information

| 🖌 🔟 🖻 · 👘 🕺 🖏 🕼 🕯 18:17                |    |
|----------------------------------------|----|
| Profil Se déconnecter                  |    |
| L Espace perso                         | 1. |
| Editer vos informations depuis votre 🔊 | 2. |
| 🛠 Notifications 🔓                      |    |
| Activer les notifications push         |    |
| ASSOCIATION SPORTIVE MAUREPAS TE       |    |
| Visibilité dans le flux général        |    |
| Notif des convocations/invits          |    |
| Notif des nouveautés                   |    |
| Uniquement mes équipes                 |    |
|                                        |    |
| Flux Mes clubs Profil Convocations     |    |

Sélectionnez Profil Basculez les boutons sur « ON »

1

| <b>≪ Ⅲ ⊠ · * *  * * * 100% ■ 18:1</b> 7           |
|---------------------------------------------------|
| Profil Se déconnecter                             |
| L Espace perso                                    |
| Editer vos informations depuis votre ospace perso |
| <b>%</b> Notifications <sup>₽</sup>               |
| Activer les notifications push                    |
| Visibilité dans le flux général                   |
| Notif des convocations/invits                     |
| Notif des nouveautés                              |
| Uniquement mes équipes                            |
| Flux Mes clubs Profil Convocations                |

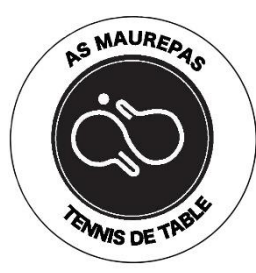

#### Flux d'information

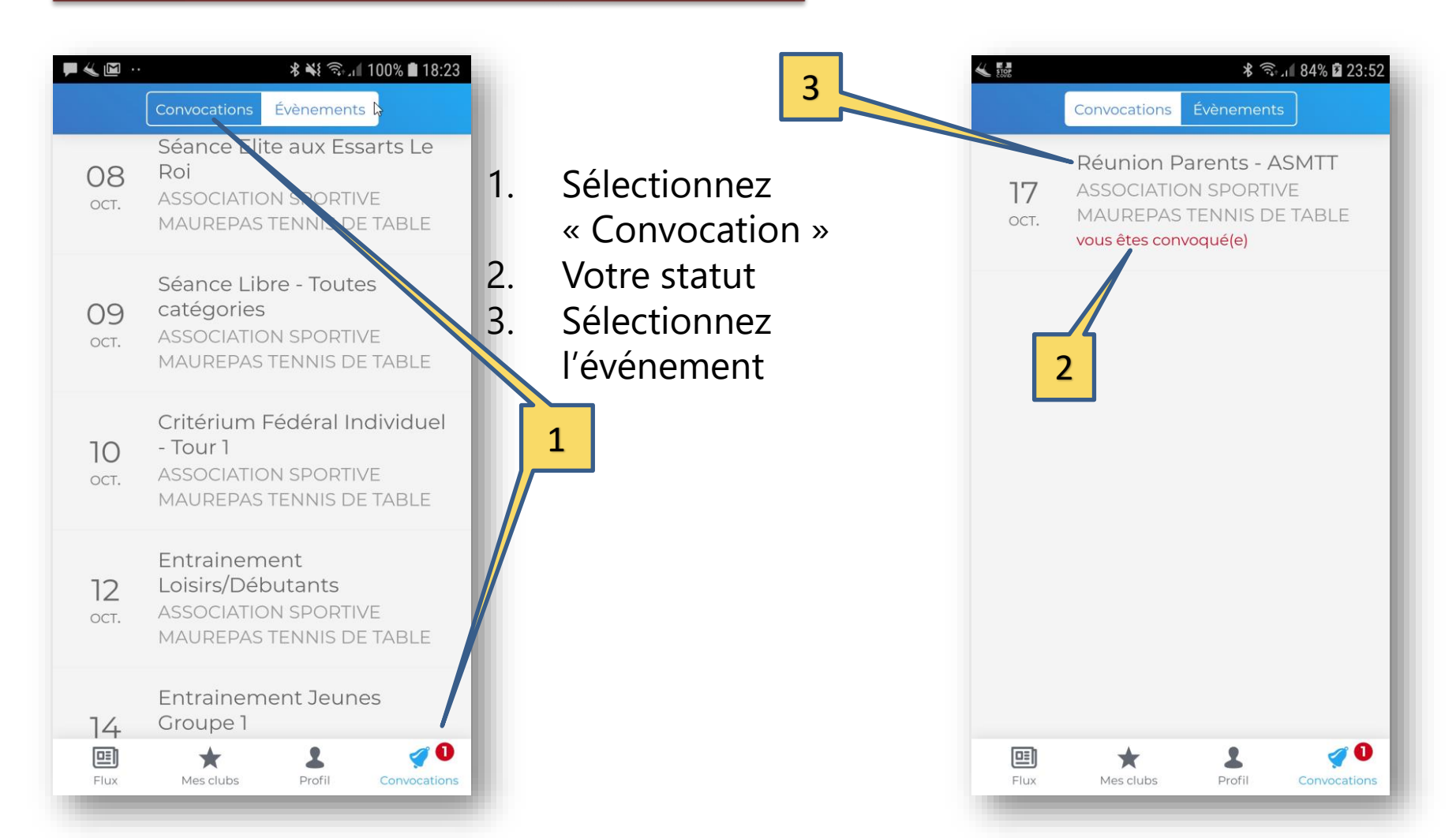

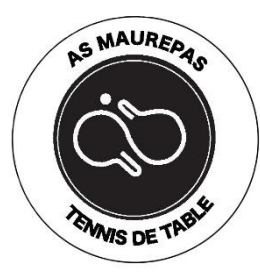

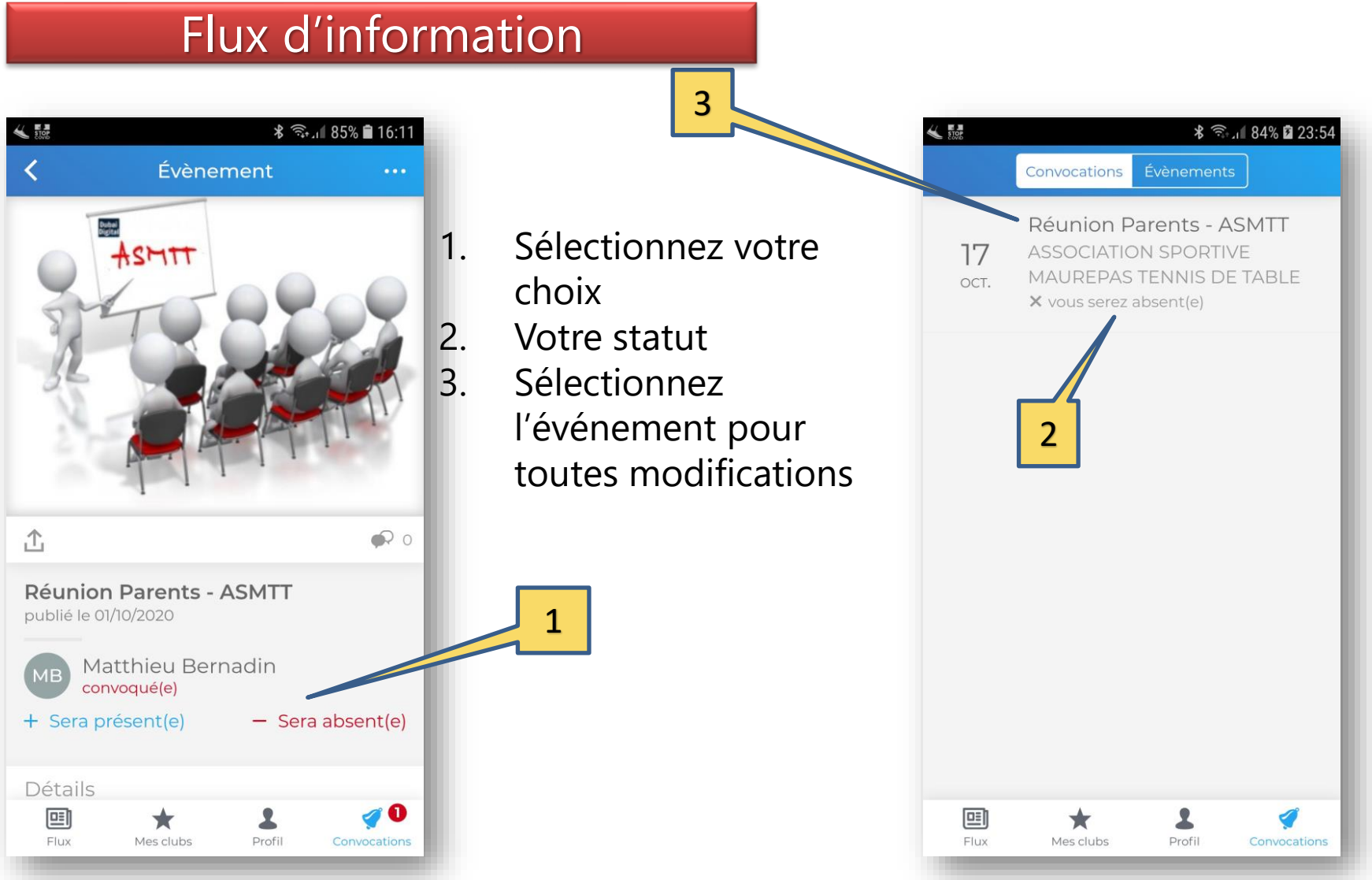

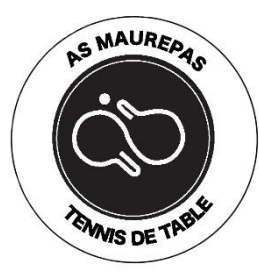

### Flux d'information

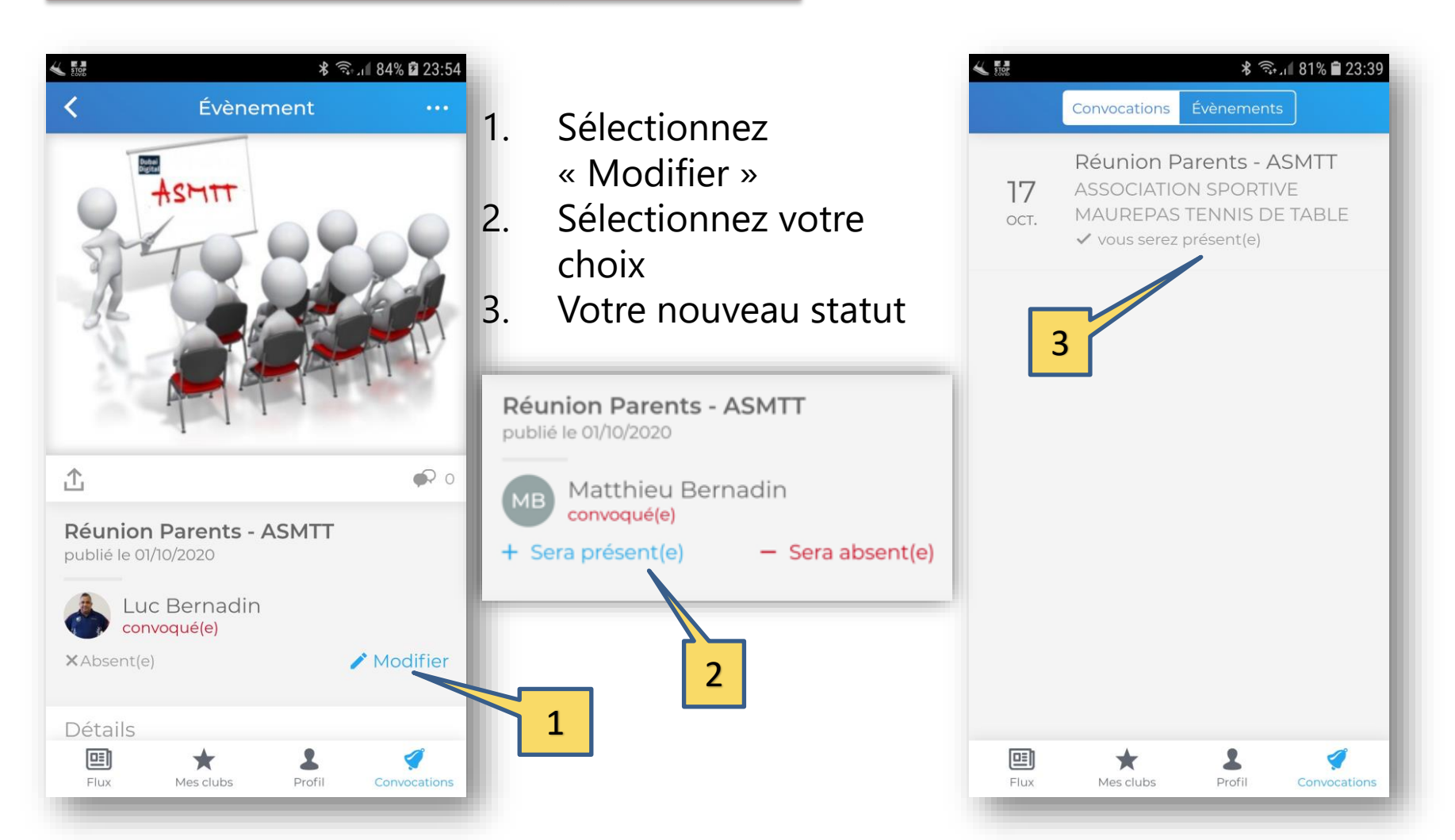